# LoLA Quick Start Guide for Students

Website: https://my.lctcs.edu

#### Overview

LoLA (Log On Louisiana) is a powerful online tool that will allow you to completely manage your college career. LoLA will be your 24/7, one stop resource for the upcoming semester. You can use LoLA to: monitor your financial aid application, register for classes, review your class schedule, check on important upcoming dates, access Canvas, and catch up on campus news and announcements.

This handout is in three sections:

- 1. Instructions to log in if you know your log in information
- 2. Instructions if you do not know your log in information.
- 3. Log in to Canvas

## Instructions to Log In – Information Known

If you know your log in information, follow the following steps:

| Step 1                         | LOG ON LOUISIANA                               | For login and password assistance, call <b>1</b> (44) 465-2827<br>For all other inquiries, please contact your college. |
|--------------------------------|------------------------------------------------|----------------------------------------------------------------------------------------------------|
| https://my.lctcs.edu           | batonrouge                                     |                                                                                                    |
| Step 2<br>Enter your user name | Welcome to LoLA                                |                                                                                                    |
| Step 3<br>Enter your password  | Login Help<br>Username Icon't know my password | How To   . Type keywords here to search for more  How to Register                                                       |
| Step 4                         | Password Wfat is LoLA?                         | Request Official <b>Transcript</b><br>View <b>Holds</b>                                                                 |
| Click "Sign In"                | Sign In                                        | Reset my password<br>Find my username                                                                                   |

### Instructions to Log In – Information Unknown

If you do not know your log in information, follow the following steps:

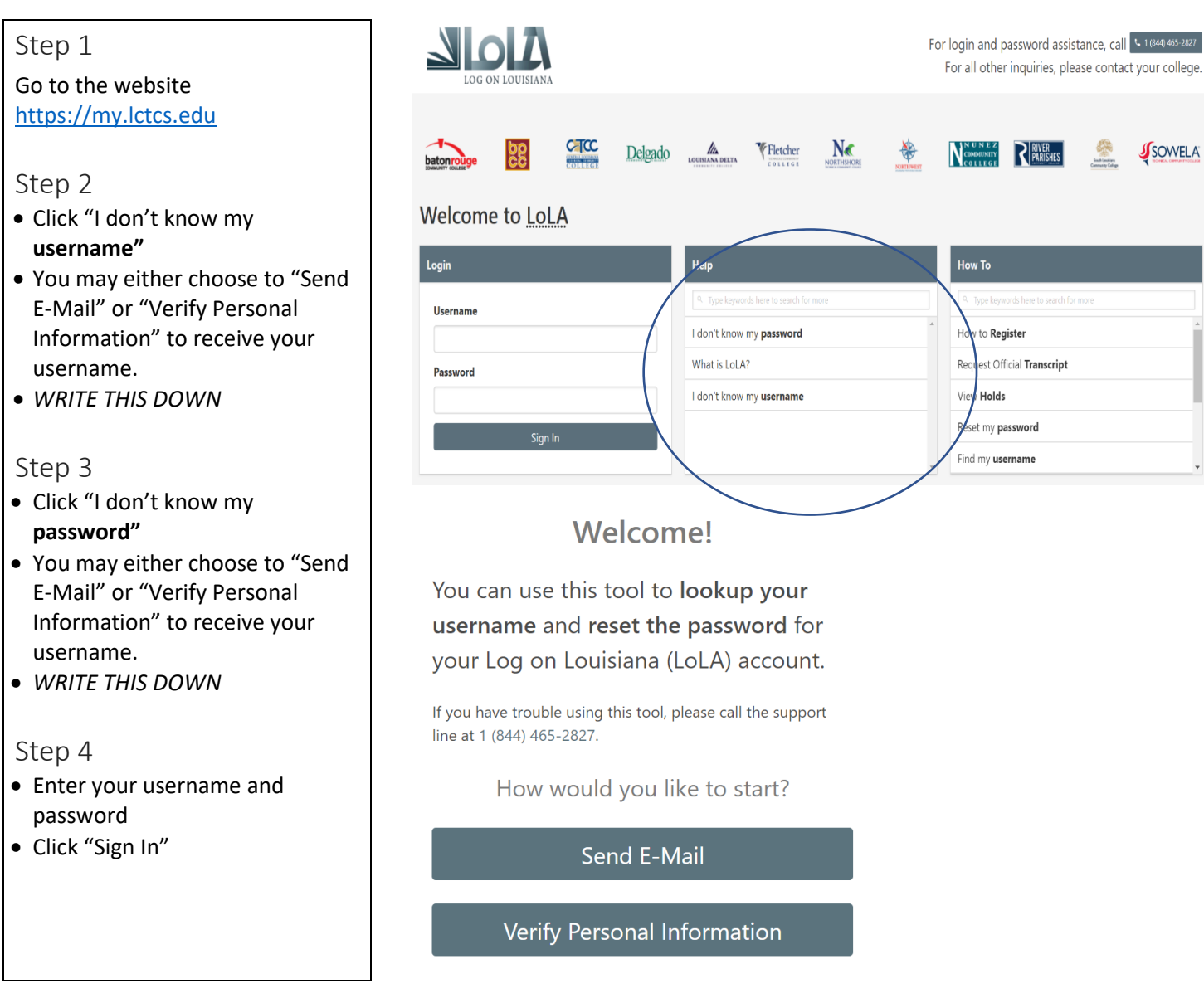

# **Record Your Information**

Username: \_\_\_\_\_\_

Password: \_\_\_\_\_

#### Log In to Canvas

You must have your LoLA log in information in order to be able to log into Canvas.

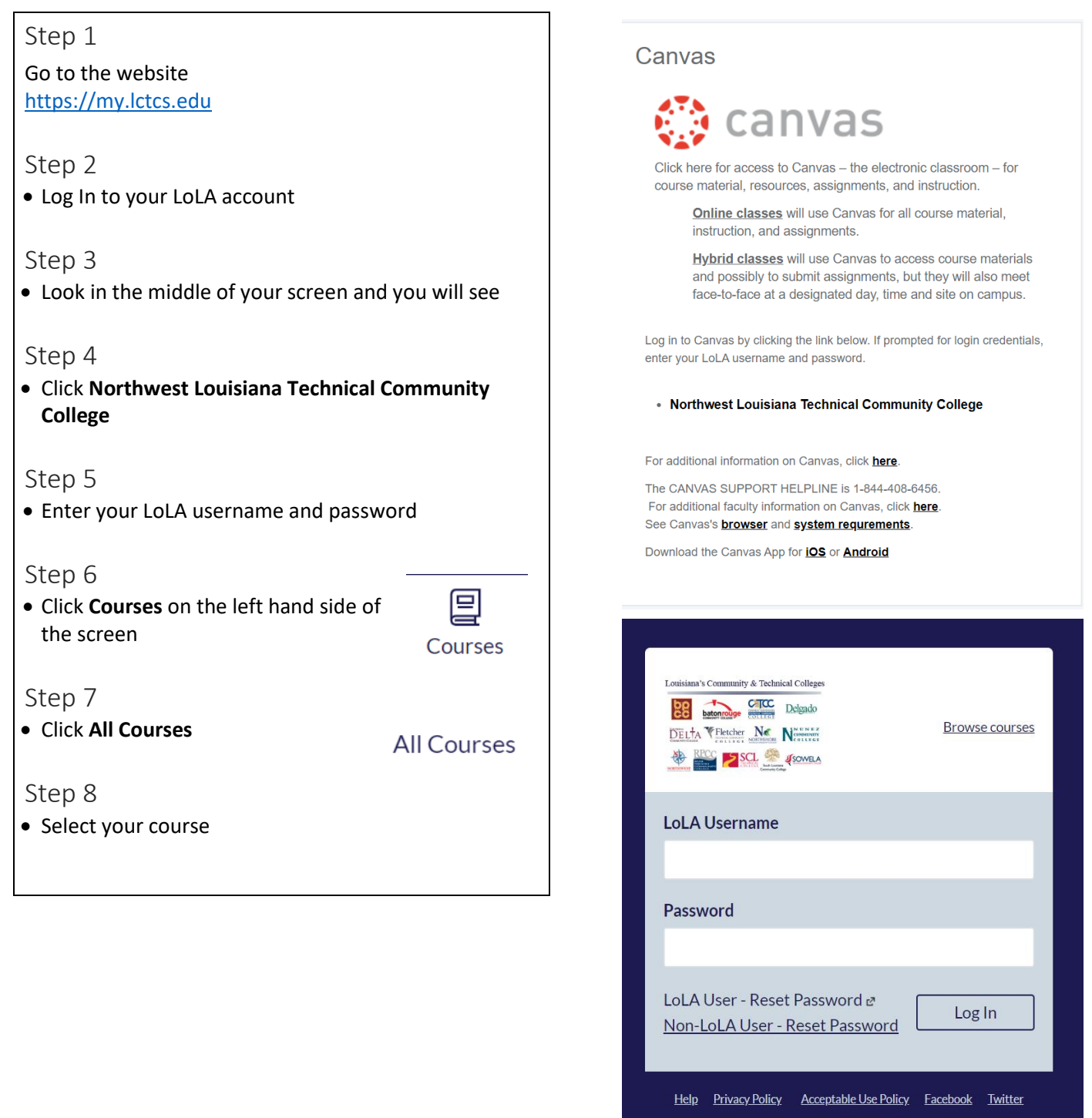

INSTRUCTURE